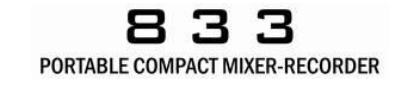

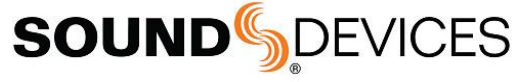

# 833 ビギナーズガイド

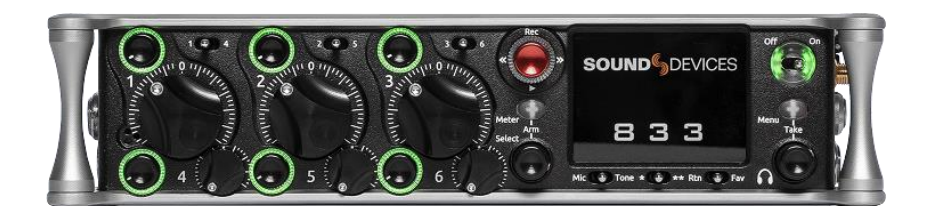

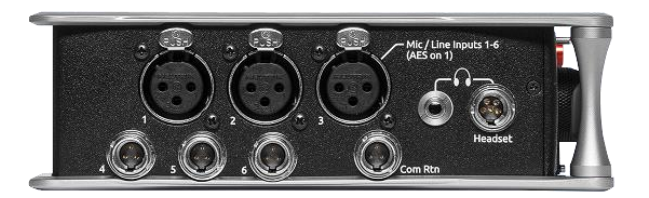

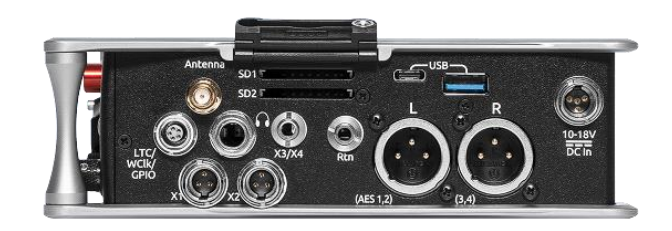

FW Ver.7.40 2021/02/02

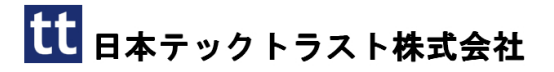

#### TA-4 電源入力端子が1つあり、装着されたバッ テリーより優先的に使用されます。対応する電圧は、 10-18VDC です。純正の AC アダプターは、 12V/5A です。

TA-4 コネクターに外部バッテリーから給電する 場合は、Menu > Power 設定で、Batt Charging を Disabled と設定してください。

## 工場出荷時設定にもどすには

Menu > Quick Setup > Load Factory Settings で 工場出荷時設定に戻ります。これを実行するとシス テム時計が GMT に設定されるので、日本時間 (+9:00)に設定してください。

## 入力設定画面

インプットチャンネルに関する設定、例えば HPF、 ファンタム電源、イコライザー、ルーティング…など を行うには、設定したいチャンネル(1-6)に該当す る PFL スイッチを操作します。

7Ch 以降にアクセスする場合は、\*/\*\*ショート カット トグルと併用してください。例えば Ch7 には、 \*+ PFL1、でアクセスできます。

チャンネルアクセスのショートカット操作(\*/\*\*トグルを左操作)

| Ch 7     | Ch 8     |  |
|----------|----------|--|
| * + PFL1 | * + PFL2 |  |

ファンタム電源を On にするには、入力設定画面 に入り、Input Source 設定のサブ画面に入ります。こ こで、ソフトウェアスイッチの Rtn/Fav トグルスイッチ で "48V Phantom" を青色に変更するとファンタム 電源が入ります。

Mic / Line の切替も同様に、サブ画面に入って、 ソフトウェアスイッチの Mic/Tone トグルスイッチで操 作してください。

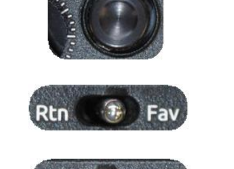

Mic 🔞 Tone

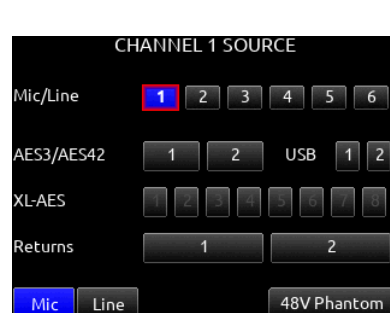

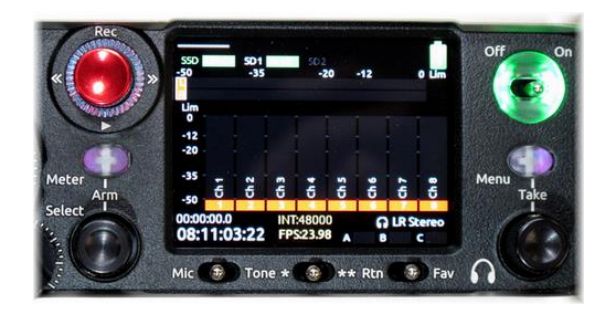

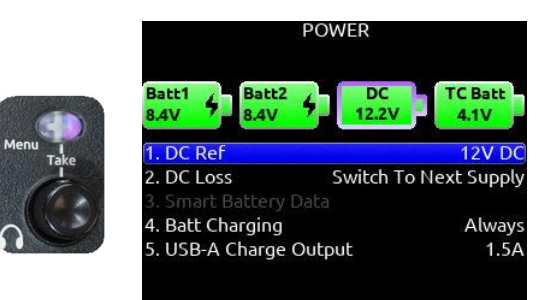

1. Load Global Settings

2. Save

. Load

Lim Comp

.0

Mute

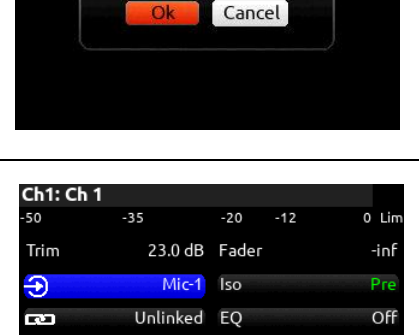

QUICK SETUP

2 Load Factory Settings

Are you sure?

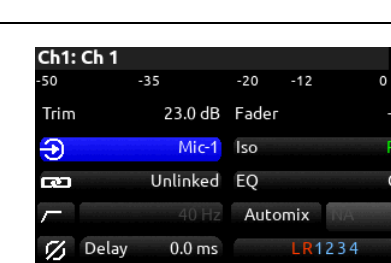

Off

L

O PFL

#### 電源

3

**B 3 3** PORTABLE COMPACT MIXER-RECORDER

0 Lim

## ヘッドフォンモニター

ヘッドフォン音量は、画面右に位置する HP エンコ ーダで調整できます。ヘッドフォンソースは HP ノブを 押して画面にポップアップ表示されたリストから選択 できます。

左側面の X7/X8 出力(3.5mm)は、ヘッドフォン をドライブする能力があり、デフォルトで HP ソースが アサインされているので、右側面の 6.3mm ヘッドフォ ン出力と併用することができます。

## LR ミックス・バス

デフォルトではインプットチャンネル 1-8 がすべて Post Fader 送りで L&R ステレオバスにルーティング されています。

パンニングは入力設定画面の表示中にトグルス イッチで調整できます。\*/\*\*トグルスイッチで、 L/C/R のハードパンニングを簡単に設定できます。 パンニング微調整は、Select ノブ + \*/\*\*で 操作できます。

Mute L

R

\*\*

0,

## Bus ミックス (1-8)

Bus1-8 のオーディオソースは、バスセンドゲイン を経由したインプットチャンネルに設定できるのに加 え、L&R ステレオバスも設定(ミックス)できます。 合計 8 個ある Bus1-8 のうち、録音できるのは Bus1&2 だけです。Bus3-8 は、オーディオソースと して、L&R ミックスだけでなく、Bus1&2 も設定できま す。

アナログ出力

デフォルトのL-Out XLR 出力は Bus-L がソースと して設定されています。TA-3、3.5mm ジャックの各 アナログ出力(X1-X6) はそれぞれ Bus1-6 がソー スとして設定されています。これら出力のソースは ユーザーによってカスタマイズ可能です。

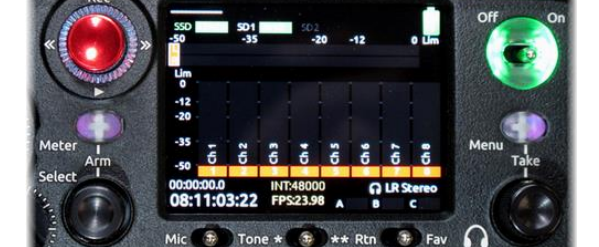

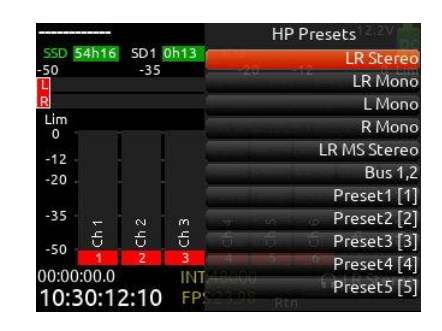

-20

2

-12

4

8

Link L-R

\*Bus LR

Bus L

so Pre = Post =

50

-35

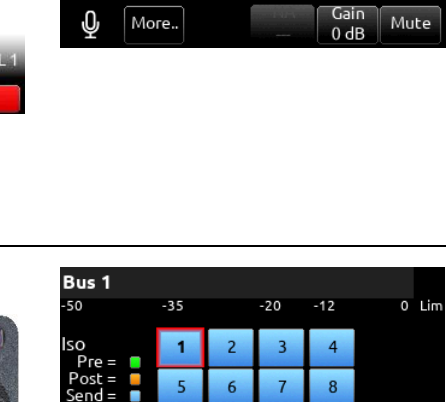

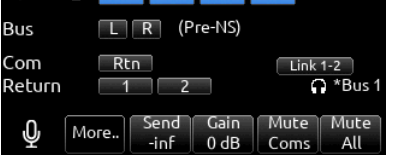

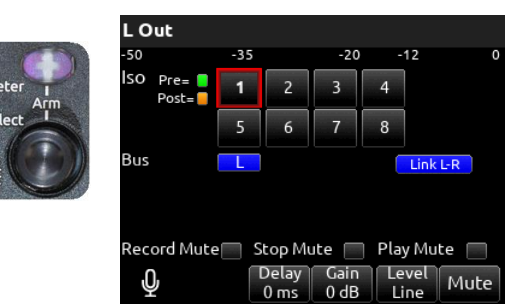

## 録音するには

## メディアの準備

内蔵 256GB SSD の他に、2 枚の SD カードに録 音することができます。SD カードを初めて 833 で使 用する場合は、次の方法で SD カードをフォーマット してください。 *Menu > Files > Erase/Format SD1* または *SD2* を選択し、Format SD!? と表示された ら OK を選択します。メディアは exFAT 形式でフォ ーマットされます。

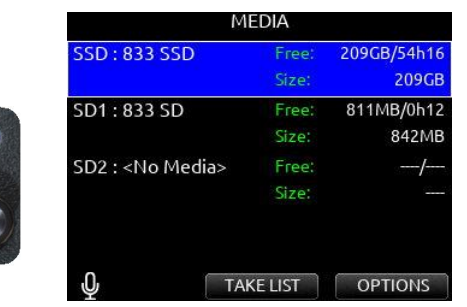

#### WAV ファイル

Menu > Record/Play > Track To media Routing 画面では、1 つの WAV ファイルが格納するトラック 数(シングルかマルチか)を設定することもできます。 Mono(緑色)に設定するとトラック数と同じ数のWAV ファイルが 1 テイクごとに作成されます。Poly(青)に 設定すると該当するすべてのトラックが 1 つの WAV ファイルに格納されます。

同画面で Rtn/Fav スイッチで、Wav Format を RF64 か BWF を選択できます。RF64 は 4GB 以上 の WAV ファイルを作成できますが、4GB 未満の録 音では自動的に BWF で保存されます。

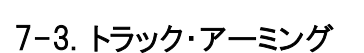

レベルメーター画面で、L,R やトラックの数字が赤 い四角で表示されていると録音されます。(右図で は、Track 1,2,3,4,7,8 がアームされています。)

アーム/アーム解除の切替は Select + Meter で 設定できます。

833 はトラック・アーミング設定を録音継続したま ま変更することができます。録音中に、Meter ボタン を押しながら Select ノブを押し込んで回すと、複数ト ラックのアーム設定を反転させることができます。 (録音中に操作すると、WAV ファイルは自動的にス プリットされます。)

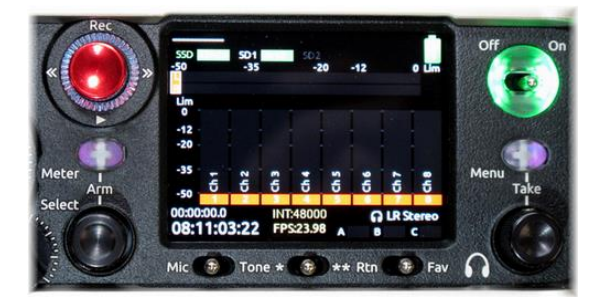

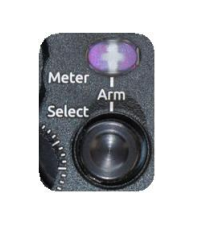

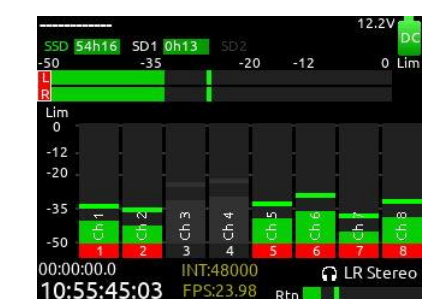

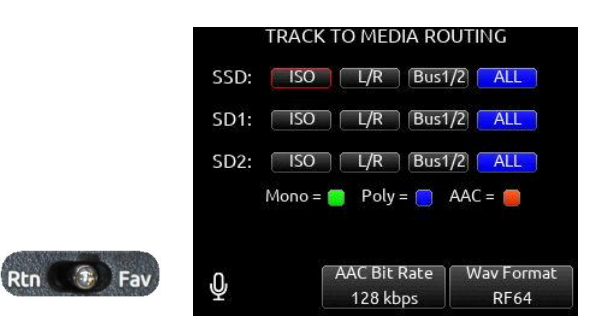

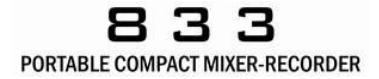

## 7-5. Take List

録音されたテイクは、Take List で管理されます。 Menu + HP で画面に Take List を表示させると、ここ で過去のテイクを閲覧・編集することができます。

Take List 画面の一番上に [next]と表示されて いるのは次のテイクに関する情報です。トグルスイッ チでEDIT するとシーンネーム、プロジェクトネーム、ト ラックネームを設定することができます。

過去に録音されたテイクを EDIT で削除(Delete) すると、そのテイク(WAV ファイル)は同メディアの TRASH フォルダに移動されます。TRASH を空にす るには、FILES オプションで該当するフォルダにカー ソルを当てた状態で OPTIONS > Empty Trash を 実行します。

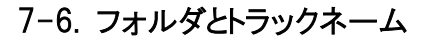

7-6-1. フォルダ

デフォルトでは、WAV ファイルはメディアのルート ディレクトリに保存されます。設定によりプロジェクト名 や日付、あるいは任意のフォルダ名に自動的に格 納することもできます。

フォルダ設定は、Menu + HP で Take List を表示 し、テイクリスト画面の下にある REC FOLDER から設 定できます。NEW を操作して新規フォルダのタイプ を選択できます。オプションは、None, Custom, Project, Daily です。

フォルダは最大で3階層まで設定することができます。例えば、Customフォルダ(例えばユーザーの 名前)の中に、Projectフォルダ、その中にDailyフォ ルダを作成して、WAVファイルを保存することができます。

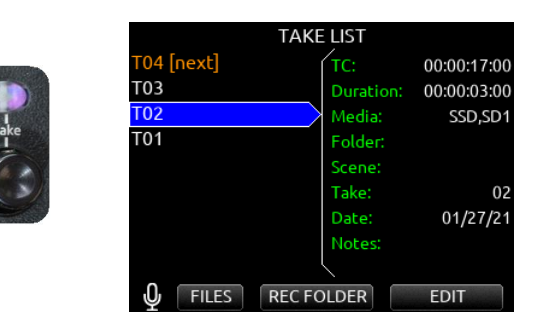

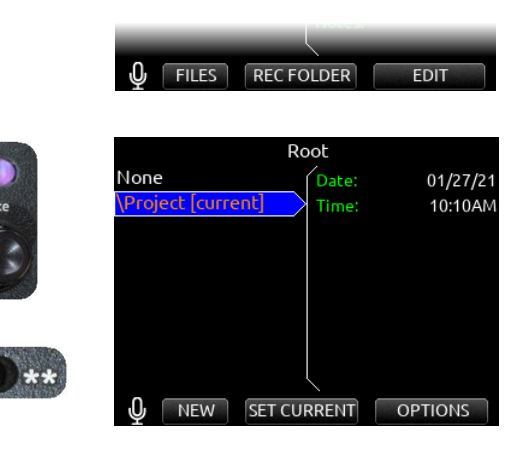

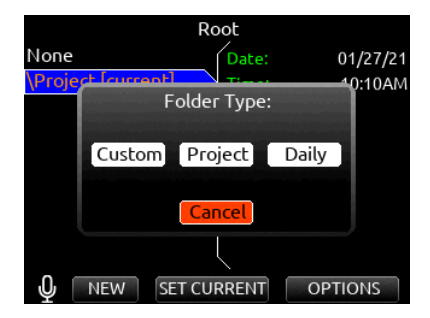

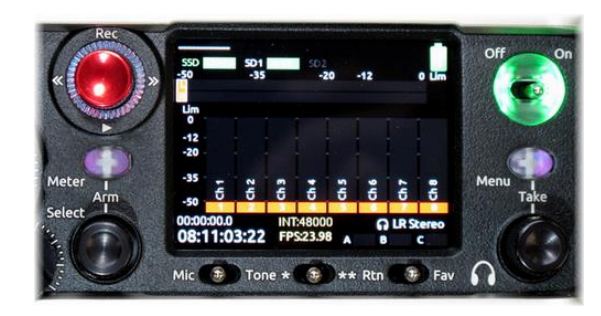